## Skrócona instrukcja obsługi

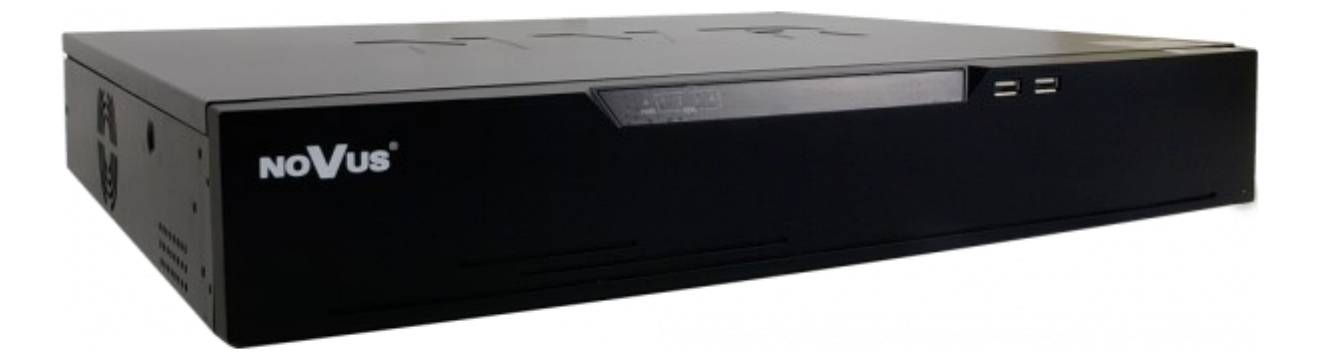

# NVR-8332P16-H4/F

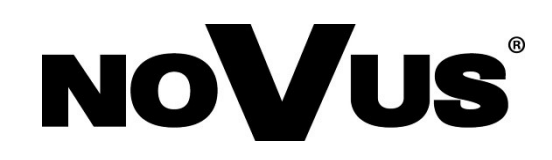

## UWAGI, OSTRZEŻENIA I WARUNKI BEZPIECZEŃSTWA

#### PRODUKT SPEŁNIA WYMAGANIA ZAWARTE W DYREKTYWACH:

CE DYREKTYWA PARLAMENTU EUROPEJSKIEGO I RADY2014/30/UE z dnia 26 lutego 2014 r. w sprawie harmonizacji ustawodawstw państw członkowskich odnoszących się do kompatybilności elektromagnetycznej (Dz.U. L 096 z 29.3.2014, str. 79—106, z późniejszymi zmianami) - zwana Dyrektywa EMC

> **DYREKTYWA PARLAMENTU EUROPEJSKIEGO I RADY2014/35/UE** z dnia 26 lutego 2014 r. w sprawie harmonizacji ustawodawstw państw członkowskich odnoszących się do udostępniania na rynku sprzętu elektrycznego przewidzianego do stosowania w określonych granicach napięcia.

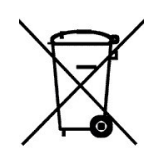

**DYREKTYWA PARLAMENTU EUROPEJSKIEGO I RADY 2012/19/UE** z dnia 4 lipca 2012 r. w sprawie zużytego sprzętu elektrycznego i elektronicznego (WEEE) Dz.U. L 96 z 29.3.2014, str. 79—106, z późniejszymi zmianami) – zwana Dyrektywa WEEE

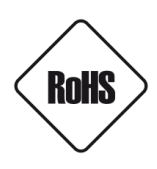

**DYREKTYWA PARLAMENTU EUROPEJSKIEGO I RADY 2011/65/UE** z dnia 8 czerwca 2011 r. w sprawie ograniczenia stosowania niektórych niebezpiecznych substancji w sprzęcie elektrycznym i elektronicznym (Dz.U. L 174 z 1.7.2011, str. 88—110, z późniejszymi zmianami) - zwana Dyrektywa RoHS

#### UWAGI, OSTRZEŻENIA I WARUNKI BEZPIECZEŃSTWA

Urządzenie, jako element profesjonalnego systemu telewizji dozorowej służącego do nadzoru i kontroli, nie jest przeznaczone do samodzielnego montażu w gospodarstwach domowych przez osoby nie posiadające specjalistycznej wiedzy. Producent urządzenia nie ponosi odpowiedzialności za wady i uszkodzenia wynikające z niewłaściwej lub niezgodnej z instrukcją obsługi instalacji urządzenia w systemie.

#### UWAGA!

ZNAJOMOŚĆ NINIEJSZEJ INSTRUKCJI JAK I PEŁNEJ WERSJI INSTRUKCJI JEST NIEZBĘDNYM WARUNKIEM PRAWIDŁOWEJ EKSPLOATACJI URZĄDZENIA. PROSIMY O ZAPOZNANIE SIĘ Z NIMI PRZED PRZYSTĄPIENIEM DO INSTALACJI I OBSŁUGI REJESTRATORA.

NIE WOLNO DOKONYWAĆ ŻADNYCH SAMODZIELNYCH NAPRAW. WSZYSTKIE NAPRAWY MOGĄ BYĆ REALIZOWANE JEDYNIE PRZEZ WYKWALIFIKOWANYCH PRACOWNIKÓW SERWISU.

- 1. Przed zainstalowaniem i rozpoczęciem eksploatacji należy dokładnie zapoznać się z niniejszą instrukcją obsługi i zawartymi w niej wymogami bezpieczeństwa;
- Uprasza się o zachowanie instrukcji na czas eksploatacji rejestratora na wypadek konieczności odniesienia się do zawartych w niej treści;
- 3. Należy skrupulatnie przestrzegać wymogów bezpieczeństwa opisanych w instrukcji, gdyż mają one bezpośredni wpływ na bezpieczeństwo użytkowników i trwałość oraz niezawodność urządzenia;
- 4. Wszystkie czynności wykonywane przez instalatorów i użytkowników muszą być realizowane zgodnie z opisem zawartym w instrukcji;
- 5. W czasie czynności konserwatorskich urządzenie musi być odłączone od zasilania;
- Nie wolno stosować żadnych dodatkowych urządzeń lub podzespołów nie przewidzianych i nie zalecanych przez producenta;
- 7. Nie wolno używać rejestratora w środowisku o dużej wilgotności (np. w pobliżu basenów, wanien, w wilgotnych piwnicach);
- 8. Nie należy instalować tego urządzenia w miejscu, gdzie nie można zapewnić właściwej wentylacji (np. zamknięte szafki, itp.), co powoduje zatrzymanie się ciepła i w konsekwencji może doprowadzić do uszkodzenia;
- 9. Nie wolno umieszczać rejestratora na niestabilnych powierzchniach. Rejestrator musi być instalowany przez wykwalifikowany personel

o odpowiednich uprawnieniach według zaleceń podanych w niniejszej instrukcji;

- 10. Urządzenie może być zasilane jedynie ze źródeł o parametrach zgodnych ze wskazanymi przez producenta w danych technicznych kamery. Dlatego też, zabrania się zasilania rejestratora ze źródeł o nieznanych, niestabilnych lub niezgodnych z wymaganiami określonymi przez producenta parametrach;
- 11. Nie wolno dopuścić aby jakiekolwiek metalowe elementy dostały się do wnętrza urządzenia, może to spowodować uszkodzenie urządzenia. W przypadku dostania się takich elementów do środka należy niezwłocznie skontaktować się z producentem urządzenia.
- 12. Wyłączenie odpowiedzialności w przypadku uszkodzenia danych zawartych na dysku lub innych urządzeniach: Producent nie ponosi odpowiedzialności w razie uszkodzenia lub utraty w trakcie eksploatacji Produktu danych zawartych na dyskach lub innych urządzeniach.

Przed wykonaniem czynności, która nie jest przewidziana dla danego Produktu w instrukcji obsługi, innych dokumentach dołączonych do Produktu lub nie wynika ze zwykłego przeznaczenia Produktu, należy, pod rygorem wyłączenia odpowiedzialności Producenta za następstwa takiej czynności, skontaktować się z Producentem.

Ponieważ produkt jest stale ulepszany i optymalizowany niektóre parametry i funkcje opisane w załączonej instrukcji mogły ulec zmianie. Prosimy o zapoznanie się z najnowszą instrukcją obsługi znajdującą się na stronie www.novuscctv.com Instrukcja obsługi znajdującą się na stronie www.novuscctv.com jest zawsze najbardziej aktualną wersją.

UWAGA ! Producent zastrzega sobie możliwość wystąpienia blędów w druku oraz zmian parametrów technicznych bez uprzedniego powiadomienia.

## INFORMACJE WSTĘPNE

| <b>1. INFORMACJE WS</b>        | ΓĘPNE                                                                                                    |
|--------------------------------|----------------------------------------------------------------------------------------------------|
| 1.1. Dane techniczne re        | jestratorów sieciowych                                                                                   |
|                                | NVR-8332P16-H4/F                                                                                         |
|                                | Wideo                                                                                                    |
| Maksymaina wspierana           | 4000 x 3000                                                                                              |
| Kompresja                      | H.264, H.264+, H.265, H.265+                                                                             |
| Wyjścia monitorowe             | główne (podział, pełny ekran): 1 x VGA, 1 x HDMI (4K UltraHD) (do 2 monitorów jednocześnie)              |
| Wsparcie dwustrumieniowości    | tak                                                                                                    |
| Wsparcie dla kamer fisheye     | tak, kamery IP serii 5000/8000                                                                           |
|                                | Audio                                                                                                    |
| Wyjścia audio                  | I x liniowe (RCA) I x HDMI                                                                               |
|                                | <b>Nagrywanie</b><br>640 kH/s (32 x 20 kH/s dlo 4000 x 3000)960 kH/s                                     |
| Prędkość nagrywania            | $(32 \times 30 \text{ k/s} (32 \times 20 \text{ k/s} \text{ dia } 4000 \times 3000) 300 \text{ k/s})$    |
| Wielkość strumienia            | 320 Mb/s łacznie ze wszystkich kamer                                                                     |
| Tryby nagrywania               | ciagły, wyzwalany: recznie, wejściem alarmowym, detekcia ruchu, zdarzeniem analizy obrazu                |
|                                | Wyświetlanie                                                                                             |
| Prędkość wyświetlania          | 960 kl/s (32 x 30 kl/s)                                                                                  |
|                                | Odtwarzanie                                                                                              |
| Prędkość odtwarzania           | 960 kl/s (32 x 30 kl/s)                                                                                  |
| Wyszukiwanie nagrań            | według czasu/daty, powiązanych ze zdarzeniami, powiązanych z rozpoznaniem twarzy                         |
|                                | Kopiowanie                                                                                               |
| Format plików kopii            | port USB (dysk twardy tub pamięć Flash), sieć komputerowa                                                |
| Гоппасриком кори               | Dvski                                                                                                    |
| Wewnetrzne                     | możliwość montażu: 4 x HDD 3.5" 12 TB SATA                                                               |
| Maksymalna wewnętrzna          |                                                                                                    |
| pojemność                      | 48 IB                                                                                                    |
| Tryb RAID                      | RAID5, RAID6, RAID10                                                                                     |
|                                | Alarmy                                                                                                   |
| lokalne                        | 2/1 typu przekaźnik                                                                                      |
| Detekcia ruchu                 | wsparcie detekcji ruchu dostepnej w kamerach                                                             |
| Reakcja na zdarzenia alarmowe  | sygnał dźwiękowy, e-mail, aktywacja wyjścia alarmowego, komunikat na ekranie, aktywacja nagrywania       |
|                                | Inteligentna analiza obrazu                                                                              |
|                                | sabotaż, przekroczenie linii, wkroczenie do strefy, pojawienie się obiektu, zniknięcie obiektu, przekro- |
| Obsługiwane funkcje            | czenie dwóch linii, rozpoznawanie twarzy, alarm temperatury ciała (wsparcie dla maks. dwóch kamer        |
|                                | NVIF-2H-8912M/18 do pomiaru temperatury (udzi)                                                           |
|                                | 1 x Ethernet - złacze RJ-45, 10/100/1000 Mbit/s                                                          |
| Interfejs sieciowy             | 16 x Ethernet PoE - złącze RJ-45, 10/100 Mbit/s                                                          |
| Obsługiwane protokoły sieciowe | HTTP, TCP/IP, IPv4, HTTPS, DHCP, DNS, DDNS, NTP, RTSP, UPnP, SNMP, PPPoE, SMTP                           |
| Wsparcie protokołu ONVIF       | Profile S                                                                                                |
| Programy na PC/MAC             | Internet Explorer, N Control 8000/InView Pro 4                                                           |
| Liczba jednoczesnych połączeń  | do 8 klientów                                                                                            |
| Przepustowość                  | 520 Mb/s łącznie do wszystkich stacji klienckich                                                         |
| Funkcie PTZ                    | obrát/uchvł/zoom presety trasy patrole                                                                   |
|                                | Dodatkowe interfeisy                                                                                     |
| Porty USB                      | 2 x USB 2.0, 1 x USB 3.0                                                                                 |
|                                | System operacyjny                                                                                        |
| System operacyjny              | Linux                                                                                                    |
| Menu ekranowe                  | języki: polski, angielski, rosyjski, inne                                                                |
| Sterowanie                     | mysz komputerowa (w zestawie), sieć komputerowa                                                          |
| Diagnostyka systemu            | automatyczna kontrola: dysków, utraty połączenia z kamerami                                              |
| Bezpieczeństwo                 | hasło dostępu, filtrowanie IP                                                                            |
| Wymiany (mm)                   | Parametry instalacyjne<br>440 (szor) v 70 (www.) v 268 (sł.)                                             |
| Masa                           | 4.2  kg (hez dysku)                                                                                      |
| Zasilanie                      | 100 ~ 240 VAC                                                                                            |
| Pobór mocy                     | 15  W + 160  W zasilanie PoE                                                                             |
| Temperatura pracy              | -10°C ~ 50°C                                                                                             |
| Mocowanie RACK 19"             | 1.5U                                                                                                    |
| Wszelł                         | kie prawa zastrzezone © AAT SYSTEMY BEZPIECZENSTWA Sp. z o.o.                                            |

4

#### **INFORMACJE WSTĘPNE**

#### 1.2. Charakterystyka ogólna

- Obsługiwane rozdzielczości: do 4000 x 3000
- 16 x Ethernet PoE złącze RJ-45, 10/100 Mbit/s
- Obsługa protokołu ONVIF
- Wyjścia monitorowe: 2 (HDMI, VGA)
- Nagrywanie w rozdzielczości 4000 x 3000
- Montaż do 1 dysku wewnątrz

#### UWAGA!

Jak wykazuje doświadczenie implementacja protokołu ONVIF przez różnych producentów kamer może się różnić, a co za tym idzie poszczególne funkcje mogą działać niepoprawnie lub niezgodnie z oczekiwaniem. Firma AAT SYSTEMY BEZPIECZEŃSTWA sp. z o.o. . nie ponosi odpowiedzialności za problemy wynikłe z niekompatybilności kamer innych marek niż NOVUS podłączanych przy wykorzystaniu protokołu ONVIF. W wypadku korzystania z protokołu ONVIF w kamerze marki innej niż NOVUS zaleca się każdorazowo przeprowadzić test na poprawność obsługi w rejestratorze poszczególnych funkcji kamery.

#### 1.3. Zawartość opakowania

Rozpakowując urządzenie należy postępować ostrożnie.

Po otwarciu należy upewnić się czy w opakowaniu znajdują się następujące elementy:

- Rejestrator sieciowy
- Mysz USB
- Przewód zasilający 230VAC
- Skrócona wersja instrukcji obsługi

Jeżeli którykolwiek z elementów został uszkodzony w transporcie, należy spakować zawartość z powrotem do oryginalnego opakowania i skontaktować się z dostawcą.

pl

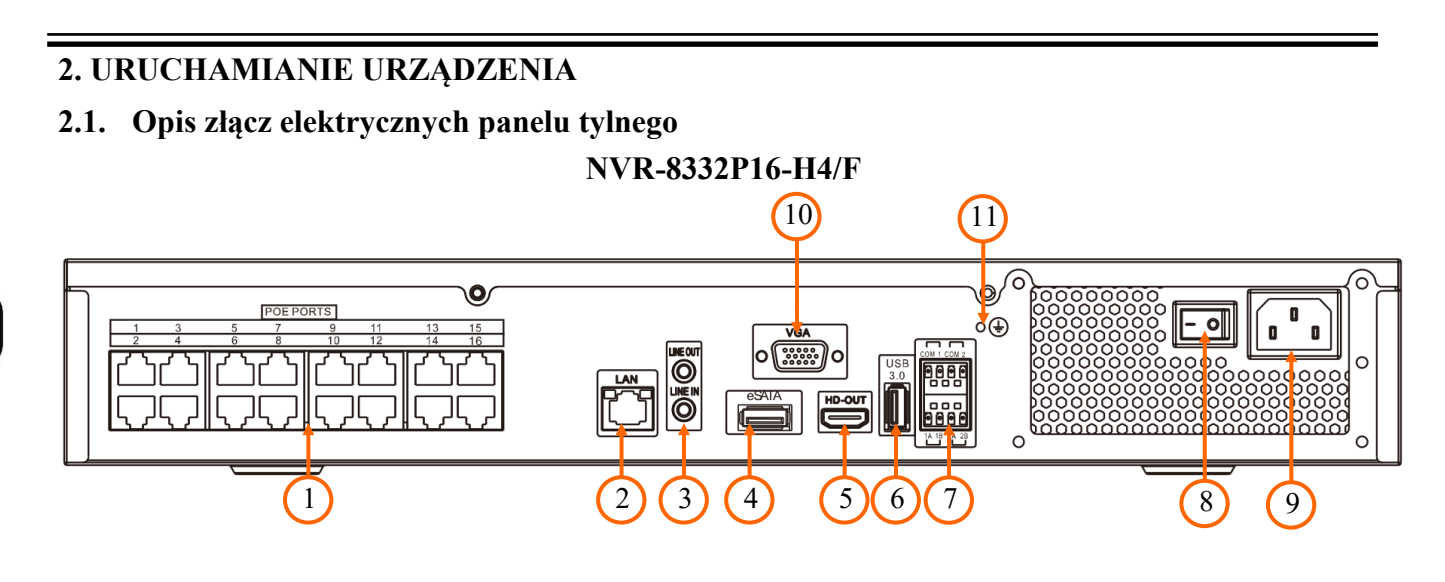

- 1. PoE LAN: Złącza RJ-45 do podłączenia kamer IP zasilanych z PoE
- 2. LAN: Złącze RJ-45 do podłączenia kamer, sieci lokalnej i Internetu poprzez switch/router.
- 3. Line In/Out: wejście i wyjście audio
- 4. eSATA: Gniazda do podłączenia urządzeń E-SATA
- 5. HD-OUT : Złącze monitora w standardzie HDMI.
- 6. USB 3.0: Port do podłączenia pamięci typu Flash i innych kompatybilnych urządzeń
- 7. Terminal złączy : Złącza wejść/wyjść alarmowych i RS-485
- 8. Włącznik: Włącznik zasilania
- 9. Gniazdo 230V: Załącze zasilania 230 V AC
- 10. VGA: Złącze monitora, należy użyć przewodu VGA D-SUB
- 11. Uziemienie : Złącze uziemienia urządzenia

pl

## URUCHAMIANIE URZĄDZENIA

#### 2.2 Instalacja dysków

Rejestrator sieciowe NVR-8332P16-H4/F umożliwia montaż czterech dysków wewnątrz.

UWAGA:

W celu uzyskania informacji o kompatybilnych modelach twardych dysków oraz maksymalnych ich pojemnościach należy skontaktować się z dystrybutorem lub sprawdzić na stronie www.novuscctv.com. Firma AAT SYSTEMY BEZPIECZEŃSTWA sp. z o.o. nie ponosi odpowiedzialności za problemy wynikłe ze stosowania nie zalecanych nagrywarek oraz dysków twardych.

Lista kompatybilnych dysków zawiera wszystkie dyski poprawnie współpracujące z danym rejestratorem, w tym także przeznaczone do pracy biurowej tzw. desktopowe. Jednak ze względu na to, że w systemach CCTV priorytetem jest niezawodność procesu rejestracji i zarządzania danymi zaleca się stosowanie dysków przeznaczonych do pracy ciągłej tzw. 24x7.

Jeżeli użyty dysk był stosowany w innym urządzeniu konieczne jest jego formatowanie. Należy mieć to na uwadze ze względu na utratę danych.

UWAGA:

Przed zdjęciem obudowy rejestratora należy bezwzględnie odłączyć kabel zasilający! Gdy rejestrator jest włączony przed odłączeniem przewodu zasilającego należy zamknąć system rejestratora używając menu ZAMKNIJ.

#### Opis instalacji dysków

W celu zamontowania dysków twardych należy odkręcić śruby mocujące górną pokrywę i zdjąć pokrywę.

Umieść dysk twardy pod wspornikiem przytrzymując go ręką tak aby dopasować otwory dysku z otworami w uchwycie, a następnie dokręcić śruby mocujące dysk do wspornika (najpierw zainstaluj dysk blisko wentylatora).

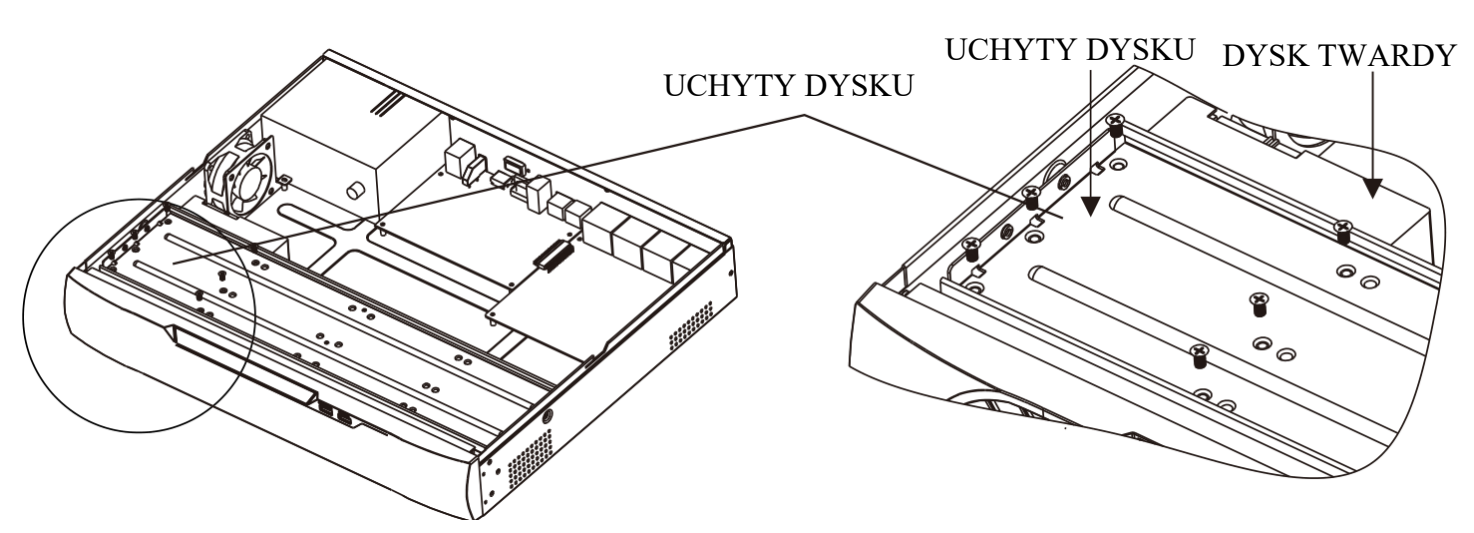

Pozostałe dyski twarde należy zamontować w taki sam sposób. Po przykręceniu dysków należy podłączyć kable zasilające i sygnałowe.

#### 2.3. Podłączanie zasilania.

W celu uruchomienia urządzenia należy podłączyć kabel zasilania sieciowego do portu zasilania w rejestratorze. Uruchamianie urządzenia trwa około 60 sekund. W tym czasie nie należy uruchamiać żadnych funkcji urządzenia i naciskać żadnych przycisków. Wyłączenie urządzenia odbywa się z poziomu menu.

#### UWAGA !

Nie należy modyfikować podłączenia zasilaczy i ich uziemienia.

W celu zapewnienia nieprzerwanej pracy urządzenia należy upewnić się ze wszystkie połączenia wykonano w sposób właściwy i trwały, uniemożliwiający ich przypadkowe rozłączenie.

Jeżeli urządzenie przyniesione zostało z pomieszczenia o niższej temperaturze należy odczekać aż osiągnie temperaturę pomieszczenia, w którym ma pracować. Nie wolno włączać urządzenia bezpośrednio po przyniesieniu z chłodniejszego miejsca. Kondensacja zawartej w powietrzu pary wodnej może spowodować zwarcia i w konsekwencji uszkodzenie urządzenia.

Przed uruchomieniem urządzenia należy zapoznać się z opisem i rolą poszczególnych wejść znajdujących się na panelu tylnym.

pl

#### 2.4. Podłączanie monitora

Rejestratory NVR-8332P16-H4/F współpracuje z monitorami wyposażonymi w złącze HDMI, posiadają dodatkowo złącze VGA.

Do wyświetlania obrazu dostępne są następujące rozdzielczości: 1024x768,1280x1024, 1920x1080, 3840x2160.

#### 2.5. Podłączanie kamer i sieci

Rejestratory posiadają wbudowany 16 portowy przełącznik z zasilaniem PoE pozwalający na podłączanie kamer bezpośrednio do NVRa. Dopuszczalna odległość kabla do każdej z kamer wynosi

100m. Kamery, Internet i inne urządzeni należy podłączyć jak pokazano poniżej.

Dopuszczalna odległość kabla od przełącznika do każdej z kamer wynosi 100m. Kamery, Internet i inne urządzeni należy podłączyć jak pokazano poniżej.

Zalecamy skonfigurowanie kamer przed podłączaniem do rejestratora zgodnie z opisem znajdującym się instrukcji obsługi kamery. Należy pamiętać, aby kamery zostały zaadresowane unikalnym adresem IP obsługiwanym przez rejestrator.

## NOVUS NVR

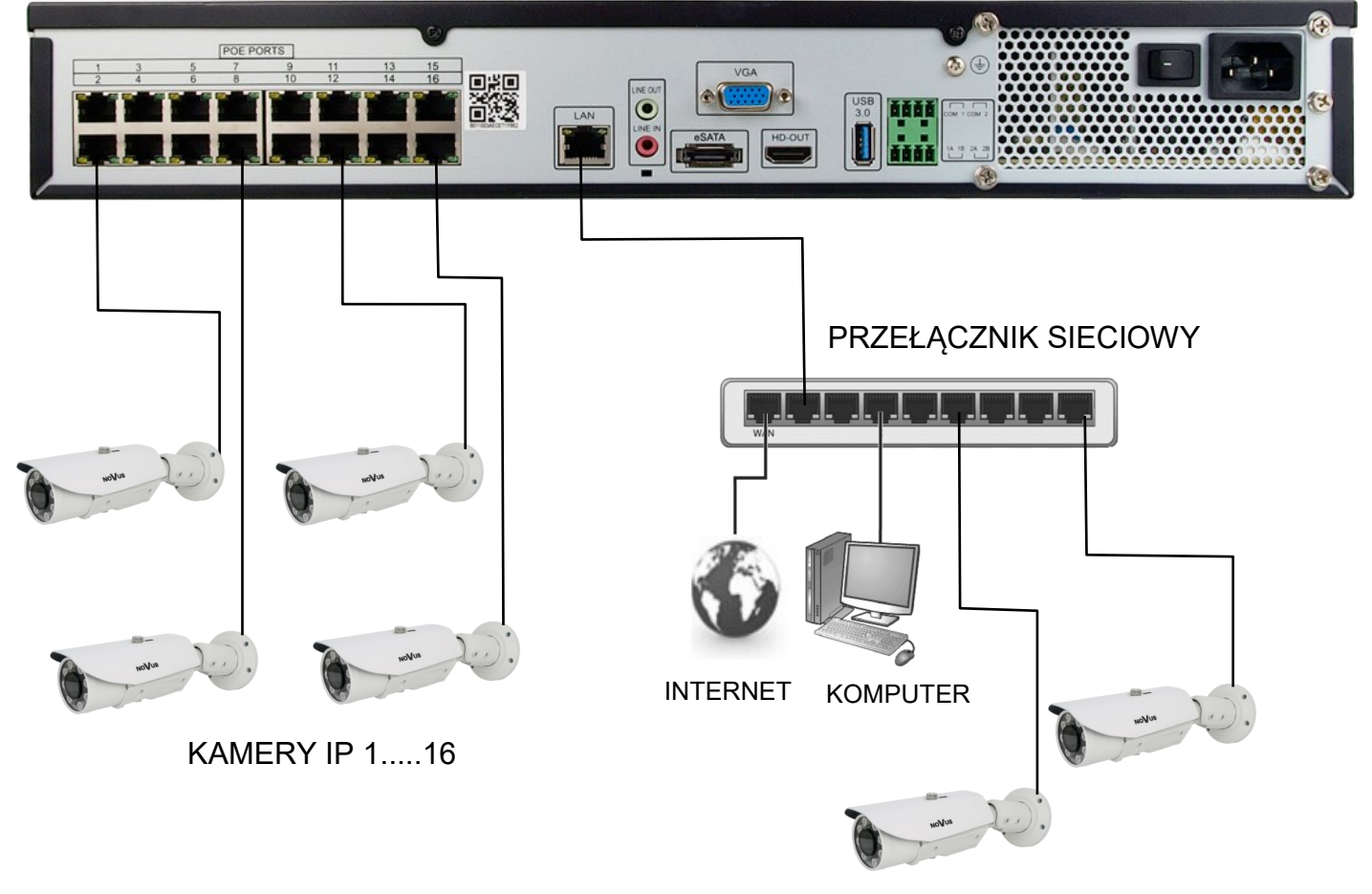

KAMERY IP 17....32

#### 2.6. Zalecenia dotyczące bezpieczeństwa sieci

#### UWAGA!

Poniżej zostały przedstawione podstawowe zalecenia dotyczące budowy oraz konfiguracji systemów telewizji dozorowej podłączonych do sieci Internet, pozwalające ograniczyć ryzyko nieautoryzowanej ingerencji w system przez osoby trzecie.

1. Bezwzględnie należy zmienić domyślne hasła dostępu oraz nazwy użytkowników (jeśli dane urządzenia dają taką możliwość) wszystkich zastosowanych urządzeń sieciowych (tzn. rejestratora, kamer, routerów, przełączników sieciowych itp.) na hasła o znacznym stopniu skomplikowania. W zależności od możliwości konfiguracji danego urządzenia zaleca się, aby hasło zawierało: małe litery, wielkie litery, cyfry oraz znaki specjalne.

2. W zależności od dostępnej funkcjonalności w celu ograniczenia dostępu do zastosowanych urządzeń sieciowych na poziomie konta administratora zaleca się odpowiednią konfigurację kont użytkowników.

3. Bezwzględnie zabronione jest wykorzystywanie funkcji DMZ (Demilitarized zone - strefa zdemilitaryzowana). Zastosowanie tej funkcji otwiera dostęp do systemu od strony sieci Internet na wszystkich możliwych portach, co w znacznym stopniu ułatwia ewentualną nieautoryzowaną ingerencję w system.

Zamiast wykorzystywania funkcji DMZ należy zastosować przekierowanie portów. Przekierowane powinny zostać jedynie porty niezbędne do realizacji połączenia (szczegółowych informacji na temat portów komunikacji w poszczególnych modelach rejestratorów, kamer itp. należy szukać w instrukcjach obsługi urządzeń).

4. Należy stosować routery wyposażone w funkcję zapory sieciowej (Firewall) oraz upewnić się że funkcja jest włączona oraz odpowiednio skonfigurowana.

5. Jeśli urządzenia sieciowe posiadają taką funkcjonalność zalecana jest zmiana domyślnych numerów portów wykorzystywanych do komunikacji sieciowej.

6. Jeśli urządzenia sieciowe posiadają funkcję UPnP i nie jest ona wykorzystywana, należy ją bezwzględnie wyłączyć.

7. Jeśli urządzenia sieciowe posiadają funkcję P2P i nie jest ona wykorzystywana, należy ją wyłączyć.

8. Jeśli urządzenia sieciowe obsługują protokół HTTPS do realizacji połączeń zaleca się jego stosowanie.

9. Jeśli urządzenia sieciowe obsługują funkcję filtracji adresów IP uprawnionych do nawiązywania połączenia zaleca się jej wykorzystywanie.

10. Jeśli zastosowany rejestrator sieciowy wyposażony jest w dwa interfejsy sieciowe zaleca się odseparowanie sieci do której podłączone są kamery od sieci posiadającej połączenie internetowe. Dzięki temu urządzeniem dostępnym z poziomu sieci Internet będzie rejestrator natomiast połączenie z kamerami nie będzie możliwe.

*Uwaga : W celu zapewnienia stabilności i ochrony przed przeciążeniem i nieautoryzowanym dostępem zalecamy wydzielenie sieci monitoring od sieci LAN używanej przez użytkowników.* 

#### 2.6. Połączenia urządzeń zewnętrznych

• Podłączenie urządzeń USB

Rejestrator NVR-8332P16-H4/F posiadają dwa porty USB 2.0 na panelu przednim i port USB 3.0 na panelu tylnym. Porty umożliwiają podłączenie pamięci USB, myszy i innych kompatybilnych urządzeń USB.

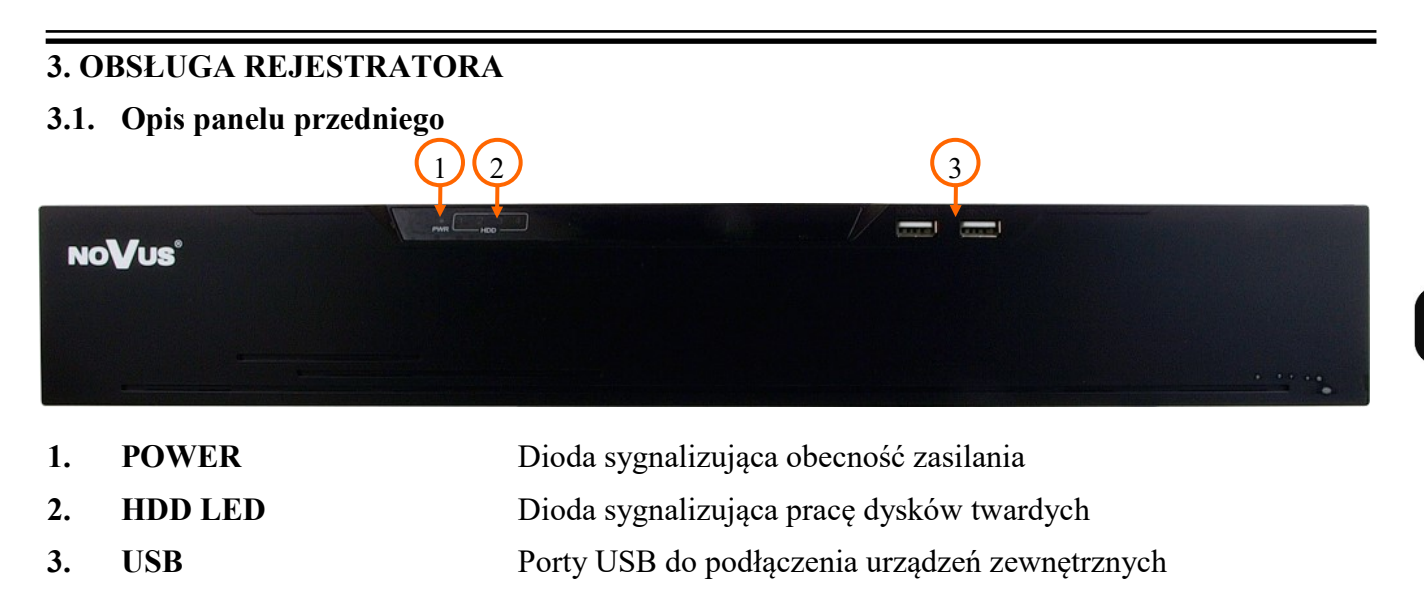

pl

#### 3.2. Sterowanie za pomocą myszy USB

Za pomocą myszy z podłączonej do portu USB rejestratora istnieje możliwość sterowania funkcjami rejestratora. Dwukrotne kliknięcie wskaźnikiem myszy na dowolną kamerę w podziale powoduje wyświetlenie jej pełnoekranowo. Ponowne podwójne kliknięcie wskaźnikiem myszy powoduje powrót do poprzedniego formatu wyświetlania. W czasie konfiguracji wyboru poszczególnych pozycji dokonuje się przy użyciu lewego przycisku myszy. W wybranych pozycjach zmiany wartości danego pola można dokonać przy użyciu rolki myszy. Zależnie od aktualnie wybranego menu wciśnięcie prawego przycisku myszy wywołuje odpowiednie menu kontekstowe.

#### 3.3. Obsługa menu

W celu uruchomienia urządzenia należy podłączyć kabel zasilający do zasilacza w rejestratorze a następnie poczekać na uruchomienie się rejestratora. Po uruchomieniu wyświetli się okno logowania. W górnym menu należy wybrać język. Język polski jest dostępny po kliknięciu lewym przyciskiem myszki w listę języków umieszczoną na szczycie menu.

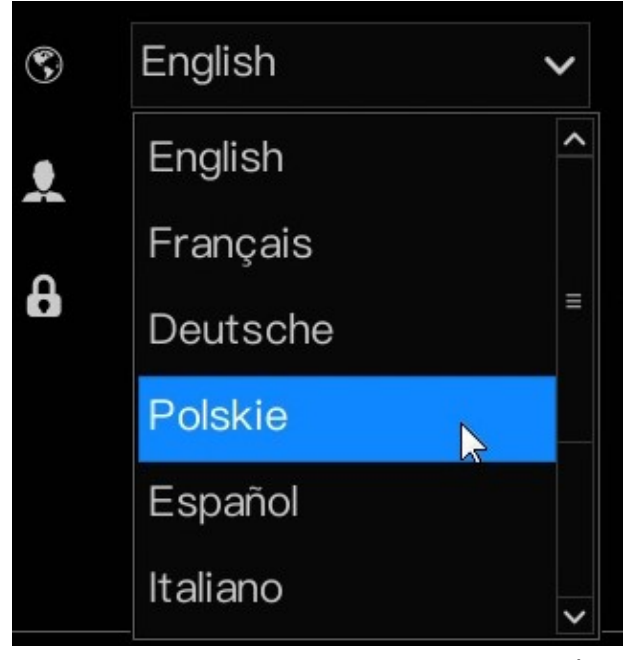

Wszelkie prawa zastrzeżone © AAT SYSTEMY BEZPIECZEŃSTWA Sp. z o.o.

Aby zalogować się do systemu należy wpisać hasło dla użytkownika. Domyślne hasło dla użytkownika **root** to **pass**. Do wprowadzania znaków służy klawiatura ekranowa dostępna po kliknięciu lewym przyciskiem myszki.

|   | L     | .ogo | wani | ie |   |            |   |   |   |     |   |   |
|---|-------|------|------|----|---|------------|---|---|---|-----|---|---|
|   |       |      |      |    |   |            |   |   |   |     |   |   |
| • | Polsł | kie  |      |    | ~ |            |   |   |   |     |   |   |
|   | root  |      |      |    | ~ |            |   |   |   |     |   |   |
| B |       |      |      |    |   | ) <u>í</u> |   | ß |   |     |   |   |
|   |       | 1    | 2    | 3  | 4 | 5          | 6 | 7 | 8 | 9   | 0 | 1 |
|   | q     | W    | е    | r  | t | У          | u | i | 0 | р   | [ | ] |
|   | а     | S    | d    | f  | g | h          | j | k | I | k., |   | \ |
|   | —     | z    | Х    | С  | V | b          | n | m |   |     | / | = |
|   | ź     | }    |      |    |   |            |   |   |   |     | • | - |

Po wpisaniu hasła w menu należy wybrać pozycję LOGOWANIE aby zalogować się do menu.

#### 3.4. Wstępna konfiguracja-kreator

Podczas pierwszego uruchomienia wyświetlany jest kreator konfiguracji rejestratora.

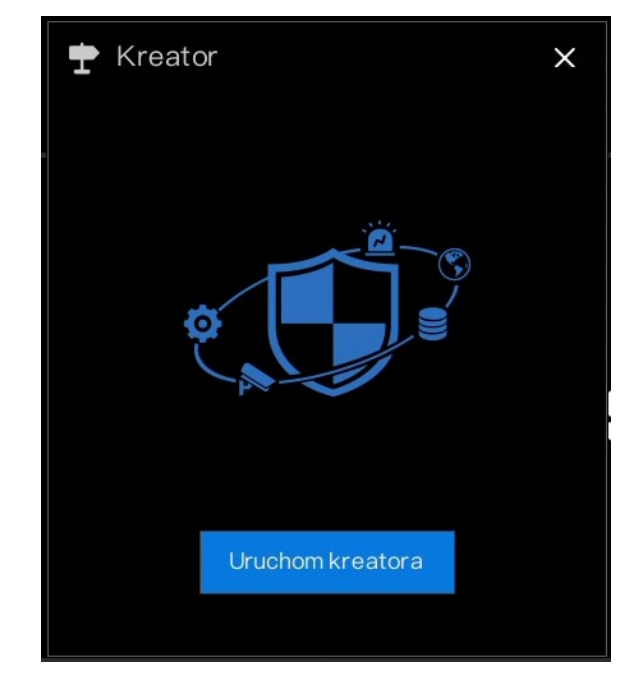

Należy kliknąć na przycisk Uruchom kreator aby uruchomić kreator.

W domyślnych ustawianiach sieciowych DHCP serwer jest wyłączony. Kliknięcie na przycisku DHCP uruchomi pobieranie ustawień sieciowych dla takich parametrów sieci jak Adres IP, Maska Podsieci, Brama domyślna. Przełączenie przełącznika Automatyczne uzyskiwanie uruchomi pobieranie adresów serwerów DNS z serwera DHCP. Klikniecie na pozycję Włącz mapowanie portów umożliwia włączenie automatycznego lub ręcznego konfigurowania mapowania portów.

pl

| T Kreator                  |                     | × |
|----------------------------|---------------------|---|
| Sieć                       |                     |   |
| DHCP                       |                     |   |
| Adres IP                   | 192 . 168 . 0 . 121 |   |
| Maska podsieci             | 255 . 255 . 255 . 0 |   |
| Brama domyślna             | 192 . 168 . 0 . 1   |   |
| Automatyczne uzyskiwanie . |                     |   |
| DNS1                       | 192 . 168 . 0 . 1   |   |
| DNS2                       | 8.8.8.8             |   |
| Włącz mapowanie portów     |                     |   |
|                            |                     |   |
|                            |                     |   |
|                            |                     |   |
|                            |                     |   |
|                            |                     |   |
|                            |                     |   |
|                            | Następny Anulu      | j |

Po wybraniu ustawień należy kliknąć na przycisku Następny, aby zapisać ustawienia i przejść do następnej części menu.

Ustawienia Daty i czas umożliwiaj ustawianie następujących parametrów :

Format daty - umożliwia ustawienie formatu daty i czasu

Format czasu - ustawienia wyświetlenia w czasu w formacie 24H lub 12H

**Synchronizacja z NTP -** przełącznik umożliwia włączenie pobierania czasu z serwera NTP lub ręczne ustawienie czasu.

Serwer NTP - umożliwia wybór serwera z listy lub wpisanie nazwy serwera z klawiatury ekranowej.

**Interwał szkolny -** okno umożliwia pisanie interwału czasu (w sekundach) odświeżania pobierania czasu z serwera NTP.

Data - wyświetla aktualną datę

Czas - wyświetla aktualny czas

W zakładce Strefa czasowa należy ustawić strefę czasową w której znajduje się rejestrator.

Zakładka DST umożliwia włączenie czasu letniego i ustawiania dat rozpoczęcia i zakończenia czasu letniego.

| 🛨 Kreator                           |                     | ×      |
|-------------------------------------|---------------------|--------|
| Data i czas Strefa czasowa D        | OST                 |        |
| Format daty                         | DD/MM/YY hh:mm:ss V |        |
| Format czasu                        | 24H 🗸               |        |
| Synchronizacja z NTP                | ۲                   |        |
| Serwer NTP                          | time.windows.com 🗸  |        |
| Interwał szkolny(przynajmniej 10?s) | 86400s              |        |
| Data                                | 12/01/2021          |        |
| Czas                                | 11:35:45            |        |
|                                     | Zmień czas          |        |
|                                     |                     |        |
|                                     |                     |        |
|                                     |                     |        |
|                                     |                     | v du t |
|                                     | An Następny An      | uluj   |

Po wybraniu ustawień należy kliknąć na przycisku Następny aby zapisać ustawienia i przejść do następnej części menu.

W górnej części okna kreatora kamer znajduje się okno w którym wyświetlane są informacje o kanałach. Jeśli rejestrator wykryje kamerę podpiętą do wbudowanego portu PoE to informacje o urządzeniu zostaną wyświetlone w tym oknie.

W kolumnie **Kanał** wyświetlana jest nazwa numer kanału w kolejnych kolumnach wyświetlany jest adres IP kamery, model kamery oraz protokół używany do podłączenia.

Aby ręczenie zdefiniować parametry do połączenia należy kliknąć na przycisk "+". W kolumnie **Operacja** zostanie wyświetlone okno umożliwiające wpisanie parametrów połączenia.

Dolne okno wyświetli wyszukane kamery po kliknięciu na przycisku **Rozpocznij szukanie**. Dodanie automatycznie kamer jest możliwe po zaznaczeniu urządzenia na liście w kolumnie z polami wyboru z lewej strony i naciśnięciu przycisku **Dodaj**. Kamery zostaną umieszczone w pierwsze wolne miejsca na liście urządzeń.

Usuwanie kamer jest możliwe po zaznaczeniu kanałów na polach wyboru, a następnie kliknięciu przycisku Usuń.

| 🕈 Ki | reator    |          |                |              |          |          |           | ×        |
|------|-----------|----------|----------------|--------------|----------|----------|-----------|----------|
| Kame | ra        |          |                |              |          |          |           |          |
|      | Kanał     | Adre     | es IP          | Model        | Protokó  | ł Op     | eracja    |          |
|      | CH1       |          |                |              |          | +        |           |          |
|      | e CH2     | 192.168  | 8.41.105:30. I | NVIP-4H-800. | Private  | ∠        | đ         |          |
|      | CH3       |          |                |              |          | +        |           |          |
|      | O CH4     |          |                |              |          | +        |           | ~        |
|      |           |          | Usuń           | Dodaj        | urządze. | Rozpocz  | nik szuka | ani.     |
|      | Adre      | es IP    | Model          | Protokół     | Wersja   | oprogram | iowania   |          |
|      | 192.168.4 | 4.181:80 |                | ONVIF        |          |          |           | <b>^</b> |
|      | 192.168   | .6.15:80 |                | ONVIF        |          |          |           | _        |
|      | 192.168   | .6.14:80 |                | ONVIF        |          |          |           |          |
|      | 192.168   | .6.12:80 |                | ONVIF        |          |          |           | ~        |
| Naz  | zwauży.   | root     |                | Hasło *      | ***      | ¥.       | Dodaj     |          |
|      |           |          |                | Poprz        | edni Nas | tępny    | Anuluj    |          |

Po wybraniu ustawień należy kliknąć na przycisku Następny, aby zapisać ustawienia i przejść do następnej części menu.

Kreator dysku wyświetla informacje o podłączonych dyskach twardych. W kolejnych kolumnach wyświetlana jest informacja o numerze dysku w systemie, pojemności dysku , wielkości zapisanych nagrań, numerze seryjnym i modelu dysku oraz stanie w jakim dysk się znajduje. Przy pierwszym podłączeniu dysków należy kliknąć przycisk **FORMATOWANIE**, aby rejestrator formatując dyski przystosował je do pracy.

*UWAGA* : *Proces formatowania powoduje bezpowrotną utratę danych zapisanych na dyskach.* 

| 1 | ▶ Kr | reator |           |       |            |             | ×           |
|---|------|--------|-----------|-------|------------|-------------|-------------|
| C | )ysk |        |           |       |            |             |             |
|   |      | Dysk   | Pojemność | Użyte | Nr seryjny | Model dysku | Stan        |
|   |      | 1      | 2 TB      | 0 MB  | WD-WCC4M6. | WDCWD20PU.  | Normalny    |
|   |      |        |           |       |            |             |             |
|   |      |        |           |       |            |             |             |
|   |      |        |           |       |            |             |             |
|   |      |        |           |       |            |             |             |
|   |      |        |           |       |            |             |             |
|   |      |        |           |       |            |             |             |
|   |      |        |           |       |            |             |             |
|   |      |        |           |       |            | F           | ormatowanie |
|   |      |        |           |       |            |             |             |
|   |      |        |           |       |            |             |             |
|   |      |        |           |       |            |             |             |
|   |      |        |           |       | Poprzedni  | Następny    | Anuluj      |

Po wybraniu ustawień należy kliknąć na przycisku Następny, aby zapisać ustawienia i przejść do następnej części menu.

Zakładka P2P umożliwia włączenie/wyłączenie usługi P2P przełącznikiem **Włącz.** W polu **Stan** wyświetlany jest status połączenia z siecią P2P. **ID P2P** wyświetla numer używany do identyfikacji NVRa oraz kod QR wykorzystywany do szybkiego dodawania NVRa w aplikacji InView Pro 4.

| ➡ Kreator                           |                          | ×  |
|-------------------------------------|--------------------------|----|
| P2P                                 |                          |    |
| Włącz                               | ۲                        |    |
| Stan                                | Online                   |    |
| ID P2P                              |                          |    |
|                                     |                          |    |
| Nazwa aplikacji                     | InView Pro 4             |    |
| – Dostępna w App Store i Google Pla | y.                       |    |
|                                     |                          |    |
|                                     |                          |    |
|                                     |                          |    |
|                                     |                          |    |
|                                     | Poprzedni Następny Anulu | ıj |

Po wybraniu ustawień należy kliknąć na przycisku Następny, aby zapisać ustawienia i przejść do następnej części menu.

W pozycji kreatora **Rozdzielczość monitora** ustawia się rozdzielność jaka będzie wyświetlana na wyjściach monitorowych NVRa. Dostępne są rozdzielczości 1280x1024, 1440x900, 1920x1080, 3840x2160.

Na dole okna znajduje się pole **Nie pokazuj kreatora następnym razem** po jego zaznaczeniu kreator nie uruchomi się po ponownym uruchomieniu rejestratora.

| Treator                          |           |           | ×      |
|----------------------------------|-----------|-----------|--------|
| Rozdzielczość                    |           |           |        |
| Rozdzielczość monitora           | 1920×1080 | ×~        |        |
|                                  | 1280x1024 |           |        |
|                                  | 1440x900  |           |        |
|                                  | 1920x1080 |           |        |
|                                  | 3840x2160 |           |        |
|                                  |           |           |        |
|                                  |           |           |        |
|                                  |           |           |        |
|                                  |           |           |        |
|                                  |           |           |        |
|                                  |           |           |        |
|                                  |           |           |        |
|                                  |           |           |        |
| 🗆 🛛 Nie pokazuj kreatora następn | ymrazem   |           |        |
|                                  |           | Poprzedni | koniec |

Naciśnięcie przycisku Koniec zamyka kreator.

#### 4. MENU REJESTRATORA

#### 4.1. Obserwacja obrazów z kamer

Rejestratory sieciowe NOVUS posiadają wielopoziomowe menu wyświetlane na ekranie monitora służące do obsługi i programowania. Menu urządzenia jest wielojęzyczne i wyświetlane w jednym z następujących języków: angielski, polski i inne.

Po zakończeniu procesu inicjalizacji na ekranie monitora wyświetlane są obrazy z kamer "na żywo". U dołu ekranu wyświetlany jest pasek stanu urządzenia.

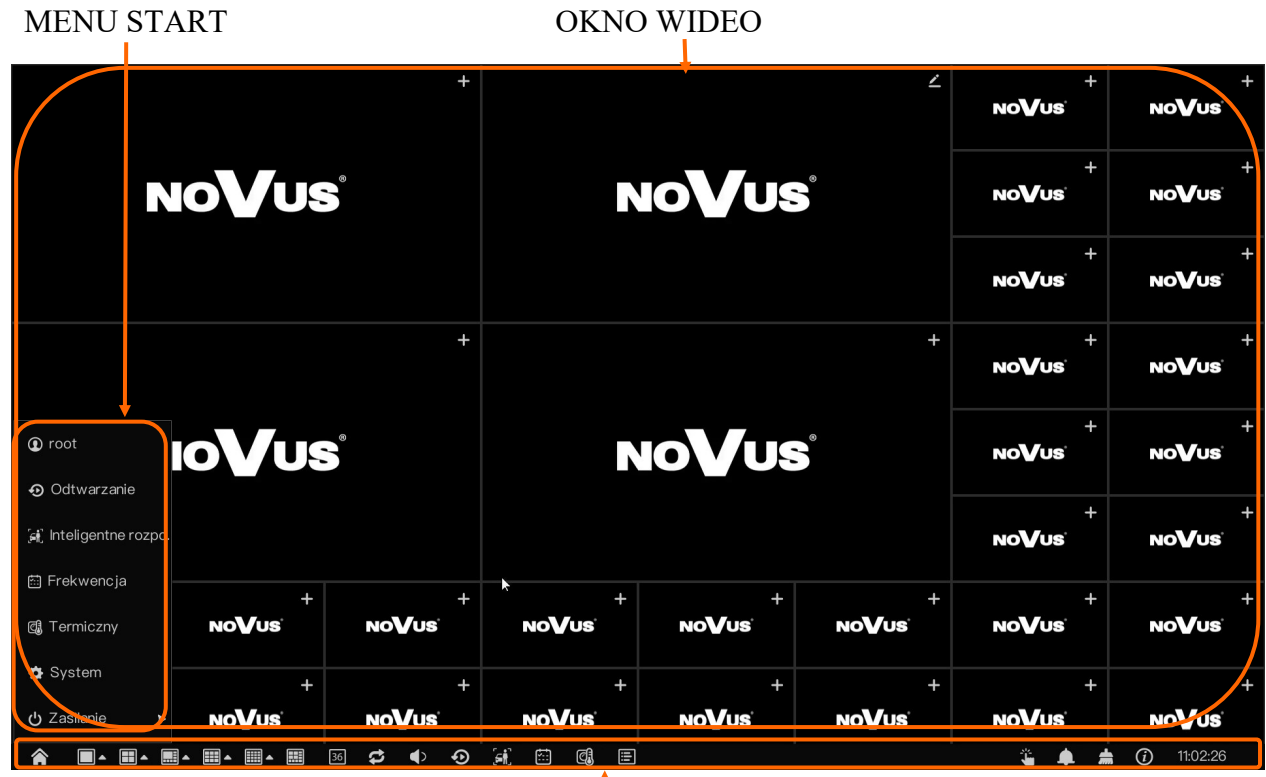

#### PASEK STANU

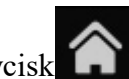

W celu uruchomienia menu w rejestratorze należy kliknąć na przycisk

Po kliknięciu należy zalogować się do systemu (domyślne hasło dla użytkownika root to "pass").

Menu start

| Nazwa                    | Ikona                   | Opis                                                                                                    |
|--------------------------|-------------------------|----------------------------------------------------------------------------------------------------|
| Odtwarzanie              | 🖸 Odtwarzanie           | Uruchamia odtwarzanie                                                                                         |
| Inteligentne rozpoznanie | ៍នៀ Inteligentne rozpo. | Uruchamia menu obsługi urządzeń<br>wspierających funkcję analizy obrazu<br>w tym kamer do pomiaru temperatury |
| Frekwencja               | 🖾 Frekwencja            | Uruchomienia okna frekwencji                                                                                  |

Wszelkie prawa zastrzeżone © AAT SYSTEMY BEZPIECZENSTWA Sp. z o.o.

рl

| Nazwa                         | Ikona            |               |            | Opis                                                                                |  |  |  |
|-------------------------------|------------------|---------------|------------|-------------------------------------------------------------------------------------|--|--|--|
| Termiczny                     | C Termiczny      |               |            | chamia menu obsługi kamer<br>nowizyjnych                                            |  |  |  |
| System                        | System           |               |            | chamia menu systemowe rejestratora                                                  |  |  |  |
| Zasilanie                     | Ģ                | ) Zasilanie   | Wyśኣ       | świetla opcję zasilania rejestratora                                                |  |  |  |
| Zamykanie<br>(zasilanie)      | () Zamykanie     |               |            | cza zasilanie rejestratora                                                          |  |  |  |
| Restart<br>(zasilanie)        | Restart          |               |            | startuje rejestrator                                                                |  |  |  |
| Zamknij system<br>(zasilanie) | ∃ Zamknij system |               |            | logowanie użytkownika z menu                                                        |  |  |  |
| Ikony paska stanu             |                  |               |            |                                                                                     |  |  |  |
| Nazwa                         |                  | Ikona         |            | Opis                                                                                |  |  |  |
| Start                         |                  | Â             |            | Uruchamia menu Start                                                                |  |  |  |
| Podziały ekranów              | działy ekranów   |               | <b>3</b> 6 | Uruchamia podziały ekranów wyświetlanie<br>kamer. Od 1 do 36 podzielonych okien.    |  |  |  |
| Sekwencja                     |                  | t             |            | Uruchamia automatyczną sekwencję                                                    |  |  |  |
| Głośność audio                |                  |               |            | Ustawiania głośności dla sygnałów audio                                             |  |  |  |
| Odtwarzanie                   |                  | Ð             |            | Otwiera okno odtwarzania materiału wideo                                            |  |  |  |
| Inteligentne<br>rozpoznanie   |                  | [ <b>∈</b> †] |            | Uruchamia menu obsługi urządzeń wspie-<br>rających funkcję analizy obrazu w tym ka- |  |  |  |

pl

Frekwencja

Termiczny

Informacje o kanale

Wszelkie prawa zastrzeżone © AAT SYSTEMY BEZPIECZENSTWA Sp. z o.o.

mer do pomiaru temperatury

Uruchamia menu sprawdzania frekwencji

Uruchamia menu pomiaru temperatury

Włącza/Wyłącza wyświetlanie informacji do pierwszym/drugim kanale

Ø

| Nazwa              | Ikona      | Opis                                                   |
|--------------------|------------|--------------------------------------------------------|
| Alarm ręczny       | <b>:</b>   | Ręczne uruchamianie wyjść alarmowych                   |
| Odtwarzanie        |            | Wyłącznie aktywnych alarmów                            |
| Nagrywanie ręczne  | #          | Wyłączenie aktywnych alarmów                           |
| Info. o urządzeniu | <i>(i)</i> | Wyświetla podstawowe informację o stanie<br>urządzenia |

-

| JISTA KANA                                                 | ŁÓW                |                                                                                                    |                | OKNO WY  | ŚWIETL | ANIA WIDEO     |
|------------------------------------------------------------|--------------------|----------------------------------------------------------------------------------------------------|----------------|----------|--------|----------------|
| 🔊 Odtwarzanie                                              | Według czasu       | Sekwencja Zdarzenie                                                                                                    | Kopia zapasowa |          | ,      |                |
| 🗆 🞯 Zaznacz wszystkie                                      | 18/01 2021 06:36:3 |                                                                                                    |                |          |        |                |
| 🗆 🎯 [10] Kanał 10                                          |                    |                                                                                                    |                |          |        |                |
| 🗆 🎯 [11] Kanał 11                                          |                    | ••••••••••••••••••••••••••••••••••••••                                                                                                    |                |          |        |                |
| 🗖 🙆 [12] Kanał 12                                          |                    | r in the second second s |                |          |        |                |
| 🗖 🙆 [13] Kanał 13                                          | 3000               | Photo -                                                                                                    |                |          |        |                |
| 🗆 🎯 [14] Kanał 14                                          |                    |                                                                                                    |                |          |        |                |
| 🗆 🞯 [15] Kanał 15                                          |                    |                                                                                                    |                |          |        |                |
| 🗖 🙆 [16] Kanał 16                                          |                    |                                                                                                    |                |          |        |                |
| 🔽 🎯 [17] Kanał 17                                          | //                 | k                                                                                                    |                |          |        |                |
|                                                            |                    |                                                                                                    |                |          |        |                |
| < 2021 - 01 >                                              |                    |                                                                                                    |                |          |        |                |
| SUN MON TUE WED THU FRI SAT                                |                    |                                                                                                    |                |          |        |                |
| 27 28 29 30 31 <b>1 2</b><br>3 4 5 6 7 8 9                 |                    |                                                                                                    |                |          |        |                |
| 10 11 12 13 14 <u>15 16</u>                                |                    |                                                                                                    |                |          |        |                |
| <u>17</u> <u>18</u> 19 20 21 22 23<br>24 25 26 27 28 29 30 |                    |                                                                                                    |                |          |        |                |
| <b>31</b> 1 2 3 4 5 6                                      |                    |                                                                                                    |                |          |        |                |
| 08:22:45 lść                                               |                    |                                                                                                    |                |          |        |                |
| 🗹 Nagrywanie zaplanowane                                   |                    | <b>30 30 /</b> 1 <sub>1</sub>                                                                                                    |                |          |        | 0 1h 0 6h 0 12 |
| 🔽 Nagrywanie ręczne                                        | CH17               |                                                                                                    | 18/01/2021     | 06:35:41 |        |                |

Na liście kanałów należy wybrać kanały do odtwarzania poprzez zaznaczenie pól wyboru. W kalendarzu należy wybrać dzień z którego mają być odtwarzane nagrania i wcisnąć przycisk OK. Na grafie wyświetlone zostaną nagrania dostępne dla wybranego dnia.

Kolory pasków z nagraniami określają typ nagrań zgodnie z opisem:

- Niebieski zapis ciągły sterowany z harmonogramu
- Żółty zapis wywołany nagrywany
- Czerwony zapis wywołany alarmem

Uruchomienie odtwarzania następuje po dwukrotnym kliknięciu wybranego punktu na grafie. Aby sterować odtwarzaniem można użyć następujących przycisków z opcji odtwarzania :

- Wybiera ilość okien kanałów do odtwarzania
- Odtwarzanie do tyłu wyświetlając klatki bazowe
- O 🕕 Odtwarzanie/Pauza Uruchamia odtwarzanie/ Wstrzymanie odtwarzania
- Stop Zatrzymanie odtwarzania
- Następna/Poprzednia klatka wyświetla następną/poprzednią klatkę po wybraniu przycisku Pauza

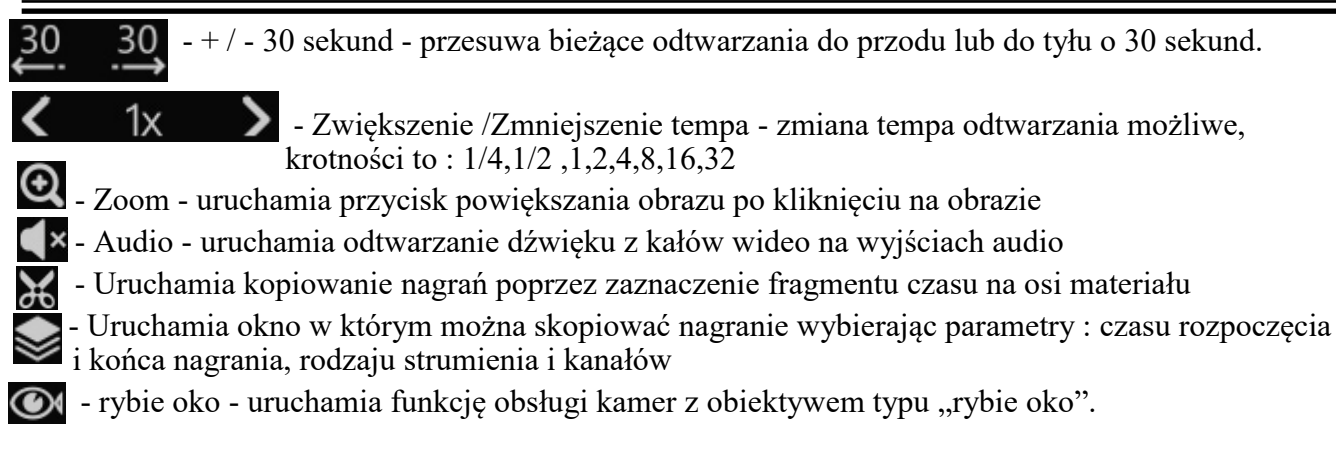

#### 4.3. Zmiana języka menu

Aby zmienić język menu rejestratora, należy kliknąć prawym przyciskiem myszki na oknie wyświetlania, aby wyświetlić menu główne i wybrać środkową pozycję w górnym rzędzie w menu oznaczonym kołem zębatym.

| Channel |                                                                 |                                                                                                    | Record |                                         |                                                             |                                   | Network                            |                                                      |                                         |  |
|---------|-----------------------------------------------------------------|----------------------------------------------------------------------------------------------------|--------|-----------------------------------------|-------------------------------------------------------------|-----------------------------------|------------------------------------|------------------------------------------------------|-----------------------------------------|--|
|         | Camera<br>Sensor Setting<br>Privacy Zone<br>Microphone<br>Smart | Encode<br>OSD<br>ROI<br>Human The.<br>Intelligent T                                                 |        | Reco<br>Stora<br>S.M.A<br>Disk<br>Cloue | ord Schedule<br>age Mode<br>A.R.T<br>Detection<br>d Storage | e Disk<br>RAID<br>Disk Calc.      |                                    | Network<br>DDNS<br>Port Mappin<br>IP Filter<br>3G/4G | 802.1X<br>Email<br>g P2P<br>SNMP<br>    |  |
|         | Alarm                                                           | Alarm                                                                                               |        |                                         | System                                                      |                                   |                                    |                                                      |                                         |  |
|         | General<br>Video Loss<br>Alarm In<br>Alarm Out                  | General Motion Detection<br>Video Loss Intelligent Analysis<br>Alarm In Abnormal Alarm<br>Alarm Out |        |                                         |                                                             | Informatior<br>Security C<br>Logs | n <u>Gen</u><br>enter Auto<br>Mair | eral<br>Sequence<br>Itenance                         | User<br>Auxiliary Scre.<br>Auto Restart |  |

Następnie należy kliknąć w trzecią od góry rozwijaną listę i wybrać pozycję Polskie.

| Device NameNOVUSOutput Resolution1920x1080LanguageEnglishTemperature UnitEnglish- When Auxiliary Screen is enabled,OutputDeutsche- When Auxiliary Screen is disabled,OutputPolskie- When Auxiliary Screen is disabled,OutputEspañolItalianoItaliano                                                                                                    | System   | Date And Time             | Time Zon    | е               | DST        | Sync Camera | a Time | 9       |
|----------------------------------------------------------------------------------------------------|----------|---------------------------|-------------|-----------------|------------|-------------|--------|---------|
| Output Resolution   1920x1080     Language   English     Temperature Unit   English     - When Auxiliary Screen is enabled,Output   Polskie     - When Auxiliary Screen is disabled,Output   Polskie     Image: Polskie   Image: Polskie     Image: Polskie   Image: Polskie     Image: Polskie                                                                                                    | Device N | Name                      |             | NOVU            | S          |             |        |         |
| Language English<br>Temperature Unit English<br>- When Auxiliary Screen is enabled,Output Deutsche<br>- When Auxiliary Screen is disabled,Output Polskie<br>Español<br>Italiano<br>Language<br>Language<br>English<br>Français<br>Polskie<br>Language<br>(A) (A) (A) (A) (A) (A) (A) (A) (A) (A)                                                                                                    | Output F | Resolution                |             | 1920×1          | 1080       |             | ~      |         |
| Temperature Unit English Image: Constraint of the second second | Languag  | Je                        |             | English         | า          |             | ~      |         |
| - When Auxiliary Screen is enabled,Output<br>- When Auxiliary Screen is disabled,Output<br>Español<br>Italiano                                                                                                    | Tempera  | ature Unit                |             | Englis          | h          |             | ^      |         |
| – When Auxiliary Screen is disabled,Outpu Polskie A<br>Español<br>Italiano V                                                                                                    | – When   | Auxiliary Screen is enab  | oled,Output | França<br>Deuts | ais<br>che |             |        | 1onitor |
| Español<br>Italiano                                                                                                    | – When   | Auxiliary Screen is disal | oled,Outpu  | Polski          | e )        | 5           |        | iA      |
| Italiano 🗸                                                                                                    |          |                           |             | Españ           | ol         |             |        |         |
|                                                                                                    |          |                           |             | Italiano        | 0          |             | ~      |         |

Wszelkie prawa zastrzeżone © AAT SYSTEMY BEZPIECZENSTWA Sp. z o.o.

pl

NOTATKI

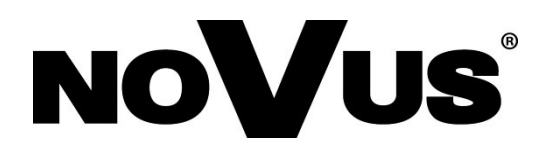

## AAT SYSTEMY BEZPIECZEŃSTWA Sp. z o.o. ul. Puławska 431, 02-801 Warszawa, Polska

ul. Puławska 431, 02-801 Warszawa, Polska tel.: 22 546 0 546, kontakt@aat.pl www.novuscctv.com/pl